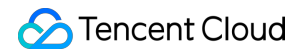

# SSL Certificate Service Getting Started Product Documentation

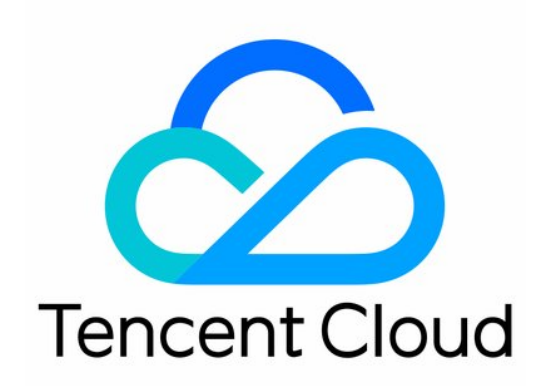

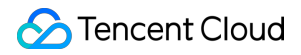

#### Copyright Notice

©2013-2024 Tencent Cloud. All rights reserved.

Copyright in this document is exclusively owned by Tencent Cloud. You must not reproduce, modify, copy or distribute in any way, in whole or in part, the contents of this document without Tencent Cloud's the prior written consent.

Trademark Notice

#### STencent Cloud

All trademarks associated with Tencent Cloud and its services are owned by Tencent Cloud Computing (Beijing) Company Limited and its affiliated companies. Trademarks of third parties referred to in this document are owned by their respective proprietors.

#### Service Statement

This document is intended to provide users with general information about Tencent Cloud's products and services only and does not form part of Tencent Cloud's terms and conditions. Tencent Cloud's products or services are subject to change. Specific products and services and the standards applicable to them are exclusively provided for in Tencent Cloud's applicable terms and conditions.

## **Getting Started**

Last updated : 2024-03-06 17:20:20

During your first application for a certificate, make sure that you understand the certificate brands and types so that you can apply for one that fits your needs. This document describes how to apply for a free certificate as a novice.

## Step 1: Register an account

#### Note:

If you already have a Tencent Cloud account, ignore this step. To apply for a certificate from Tencent Cloud, you need to sign up for a Tencent Cloud account. Signing Up

## Step 2. Select an SSL certificate

| Certificate Type |         | Description                                                                                                    |  |
|------------------|---------|----------------------------------------------------------------------------------------------------|--|
| DV certificate   | DV      | This type of certificate is suitable for individual businesses such as personal blog.                                                              |  |
|                  | Free DV |                                                                                                    |  |
| OV certificate   | OV      | This type of certificate is suitable for industries such as education, government affairs, and internet, for example, Ministry of Foreign Affairs, |  |
|                  | OV Pro  | JD.com, Tencent News, Shanghai Gold Exchange, State Grid, Yonyou,<br>Inspur, and Tencent Cloud.                                                    |  |
| EV certificate   | EV      | This type of certificate is suitable for financial and banking customers, such as Bank of China.                                                   |  |
|                  | EV Pro  |                                                                                                    |  |

Log in at the SSL certificate purchase page to view the certificate prices.

## Step 3. Apply for a free SSL certificate

#### Note:

This section describes how to apply for a free DV certificate for the setup of a personal website that does not involve private data, finance, and other high security levels.

## Step 4. Install and deploy an SSL certificate

#### Note:

The quick HTTPS feature helps you upgrade from HTTP to HTTPS without tedious SSL certificate deployment.

- 1. Log in to the SSL Certificate Service console again and go to the My Certificates page.
- 2. Select the target certificate and click **Download** in the **Operation** column.
- 3. After downloading the certificate, decompress and install it to your Tencent Cloud service.

| Certificate Type       | Server System | Certificate Installation Method                                  |
|------------------------|---------------|------------------------------------------------------------------|
|                        |               | Installing an SSL Certificate on an Apache Server (Linux)        |
|                        |               | Installing an SSL Certificate on an Nginx Server                 |
|                        |               | Installing an SSL Certificate (JKS Format) on a Tomcat<br>Server |
|                        | Linux         | Installing an SSL Certificate (PFX Format) on a Tomcat Server    |
| International standard |               | Installing an SSL Certificate on a GlassFish Server              |
| certificate            |               | Installing an SSL Certificate on a JBoss Server                  |
|                        |               | Installing an SSL Certificate on a Jetty Server                  |
|                        | Windows       | Installing a Certificate on IIS Servers                          |
|                        |               | Installing a Certificate on WebLogic Servers                     |
|                        |               | Installing an SSL Certificate on an Apache Server (Windows)      |
|                        |               | Installing an SSL Certificate (JKS Format) on a Tomcat<br>Server |